# International Student Admissions

## How to print out 「Form of Tuition fee」 등록금고지서 출력안내

July. 2016

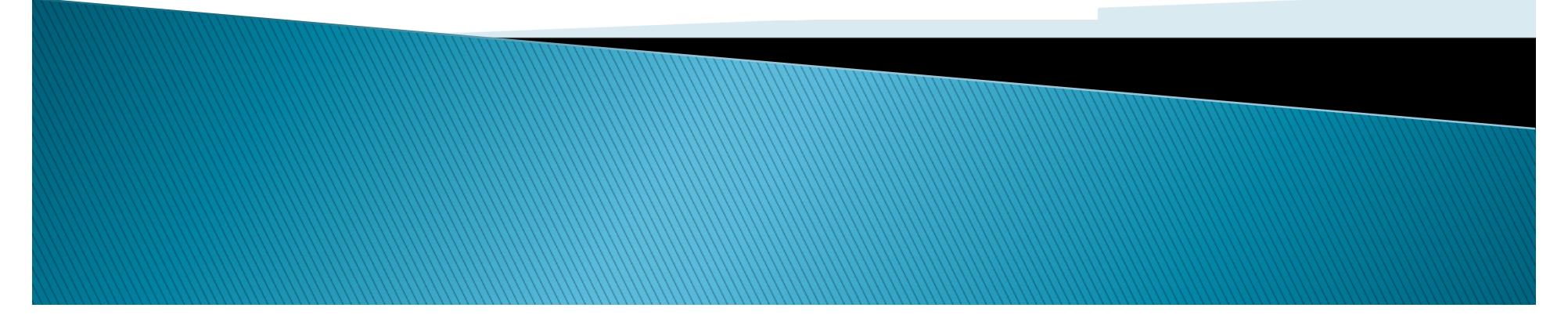

#### 1. Visit website of SNU -Admissions

(국문) <u>http://admission.snu.ac.kr</u>

2016학년도 후기 글로벌인재특별전형 학사신입학/대학원 등록금고지서출력 (English) <u>http://en.snu.ac.kr/apply/info</u> Form of Tuition fee for newly accepted Undergraduate/Graduate students in international admission, Fall 2016

|         | 서 울 대 학 교              | 대학소개       | 입학                   | 교육      | 연구         | WITH SNU | HOME   SITEMAP E              | Anno   | uncements from the Office of Admission                                                                           | S             |       |
|---------|------------------------|------------|----------------------|---------|------------|----------|-------------------------------|--------|----------------------------------------------------------------------------------------------------|---------------|-------|
|         |                        |            | <b></b>              | 2       |            | - NAS    | HOME > 입학 > 공지사항 > 글로벌인제<br>< |        | Title 🗸                                                                                                    | Search        | List  |
| ADMISSI | DNS                    |            |                      | 6.9     | FG         | 1 A      | Comer Diffe                   | NO.    | TITLE                                                                                                    | DATE          | HIT   |
| 입힉      |                        | 10         |                      |         |            |          | h                             | notice | Form of tuition fee for newly accepted Undergraduate/Graduate students for international admissions, Spring 2016 | Jan. 22, 2016 | 134   |
| 공지사     | 항                      |            |                      |         |            |          |                               | notice | Online application for international admissions, Undergraduate freshman 2016 fall is now open                    | Jan. 11, 2016 | 1217  |
|         | 이게트벼거허                 |            |                      |         |            |          | <b>२ग</b> /1हे                | notice | Admission Guide for International Students, Fall 2016                                                            | Dec. 14, 2015 | 2385  |
| 글도널     | 인세득열신영                 |            |                      |         |            |          | 대학<br>대학원                     | notice | Admission Guide for International Students(Undergraduate), Spring 2016                                           | May 4, 2015   | 6173  |
|         |                        |            | 제목 🗸                 |         | 검색         | 전체보기     | 글로벌인재특별전형                     | 73     | 2016 Spring International Students Admission Decisions(Graduate)                                                 | Nov. 26, 2015 | 3166  |
| 번호      |                        | 제목         |                      |         | 등록일        | 조회       | 대학입학수시모집                      | 72     | 2016 Spring International Students Admission Decision(Undergraduate)                                             | Oct. 1, 2015  | 4398  |
| E       | 2016학년도 후기 글로<br>지서 출력 | 벌인재특별전형 학사 | 나신입학 IB조김            | 번부 등록금고 | 2016-07-19 | 318      | 대학압학 정시모집<br>                 | 71     | Admission Guideline for 2016 KGSP Undergraduate Programs (Embassy Recommendation)                                | Sept. 2, 2015 | 12333 |
| न्य     | 2017학년도 전기 글로<br>변경) 🛯 | 벌인재특별전형 대학 | <sup>†</sup> 원 모집안내( | 음대 모집단위 | 2016-06-20 | 1546     | 편입학                           | 70     | The GSFS Guide for Spring 2016 (Graduate Scholarship for Excellent                                               | Aug. 24, 2015 | 5235  |
| 공지      | 2016학년도 후기 글로          | 벌인재특별전형 대학 | t원 등록금고기             | 이서 출력   | 2016-06-09 | 2987     | 글로벌인재특별전형                     |        | Foreign Students)                                                                                                | <b>.</b> ,    |       |
| 공지      | 2017학년도 전기 글로          | 별인재특별전형 학시 | 나신입학 모집(             | 안내 @    | 2016-05-04 | 5048     | 입학자료실                         | 69     | Form of Tuition fee for newly accepted Undergraduate/Graduate students for international Admissions, Fall 2015   | July 24, 2015 | 2882  |
| 공제      | 2018학년도 글로벌인?          | 대특별전형 입학전형 | 학사신입학 🗿              | 주요사항 🖪  | 2016-04-29 | 2598     | 학부(과)안내                       |        | Appoundement of Final Decision on 'Conditional offer' for 2015 Fall                                              |               |       |
| 공入      | 2016학년도 후기 글로          | 벌인재특별전형 학시 | 나신입학 등록금             | 금고지서 출력 | 2016-04-27 | 4516     | 동영상안내                         | 68     | International Admission(Undergraduate)                                                                           | July 20, 2015 | 2060  |

2. Click URL http://ipsi2.snu.ac.kr

3. Click button on 'Tuition Payment Form' 학사신입학-Undergraduate / 대학원-Graduate

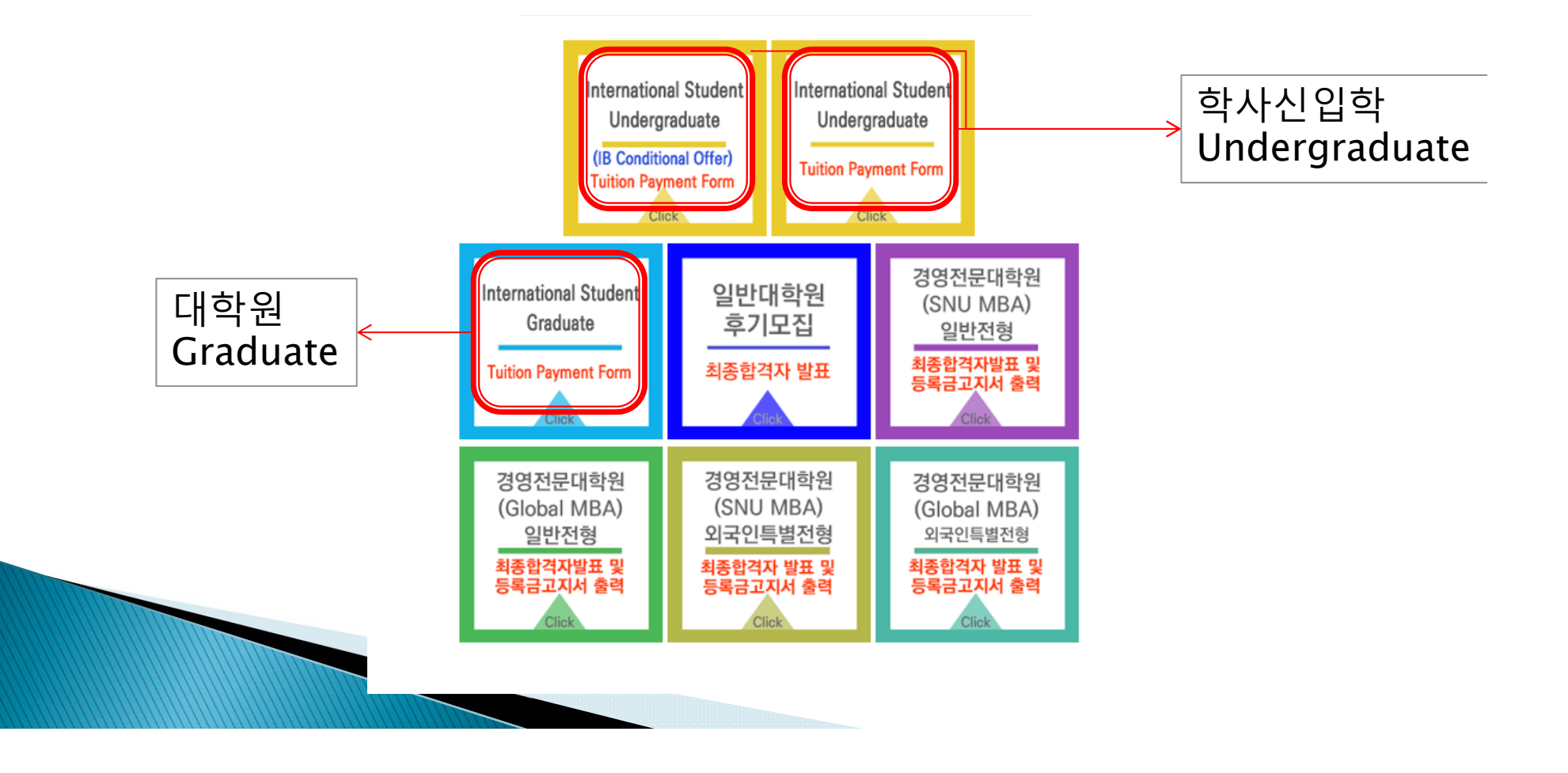

## 4. Enter Date of birth(yymmdd)/Application number, click 'Search'

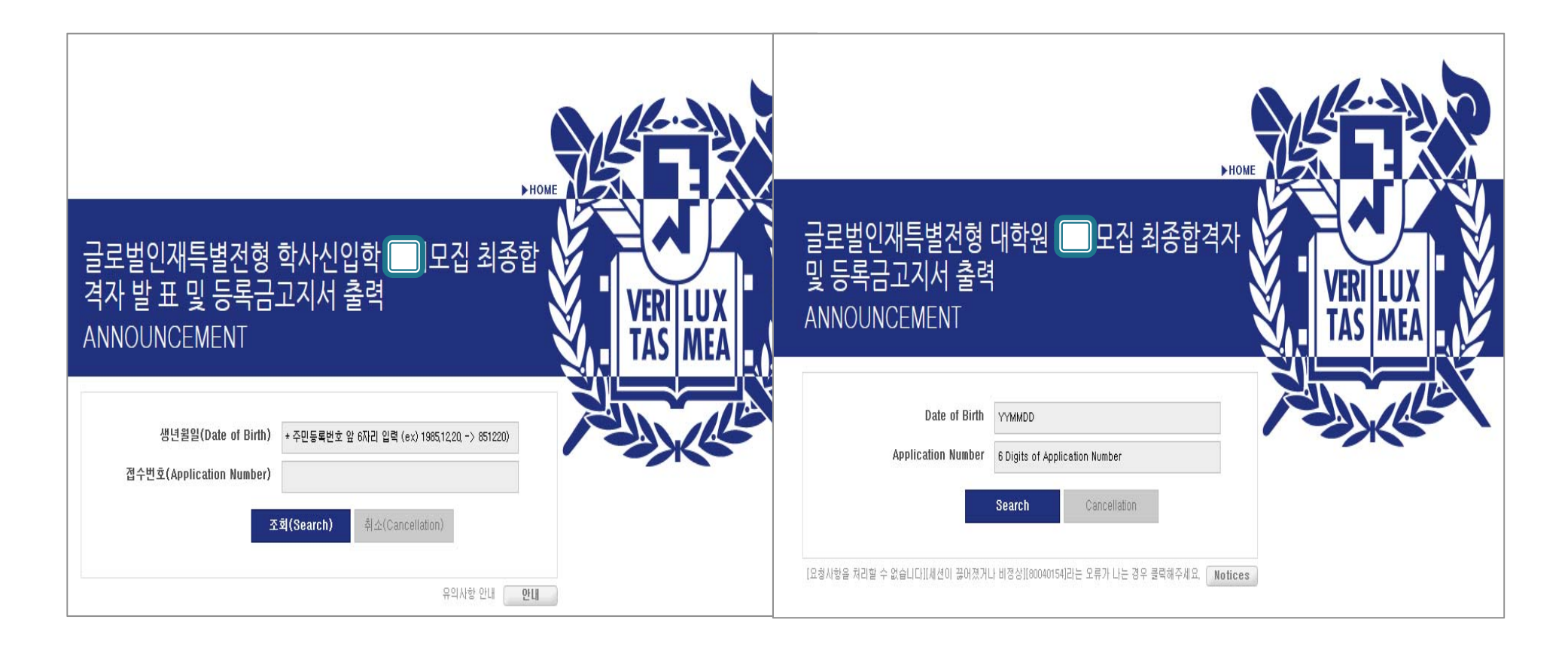

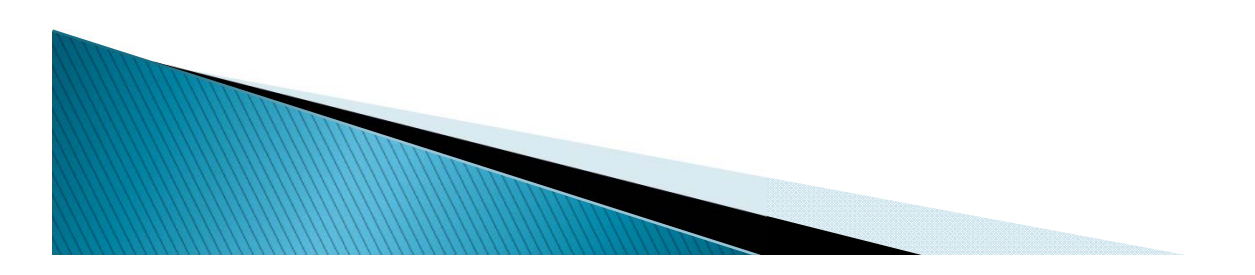

## 5. Click button on '고지서 출력(Print)'

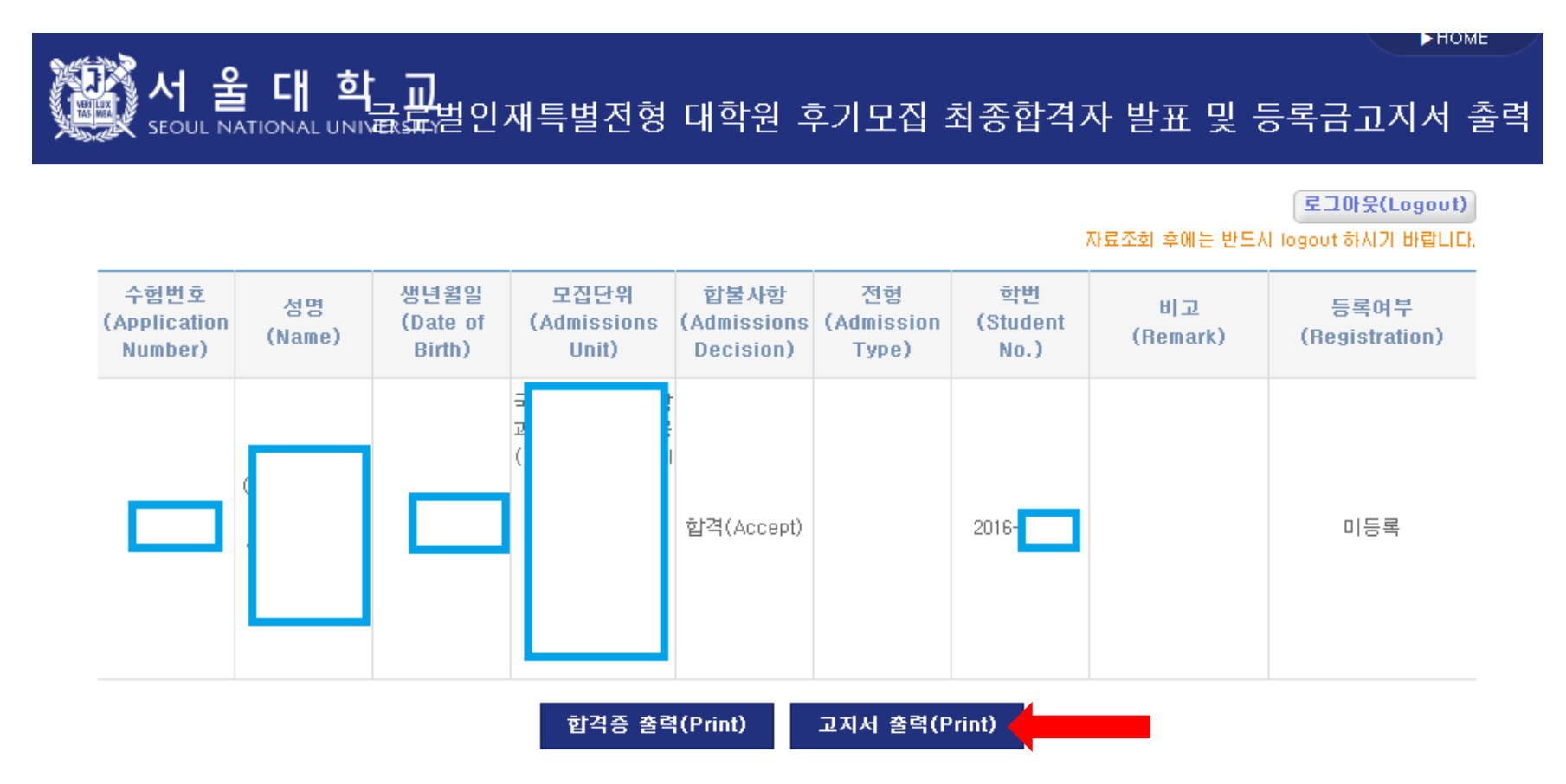

\*After complete payment of tuition fee registration will be changed from '미등록 Uncompleted' to '등록 Completed'

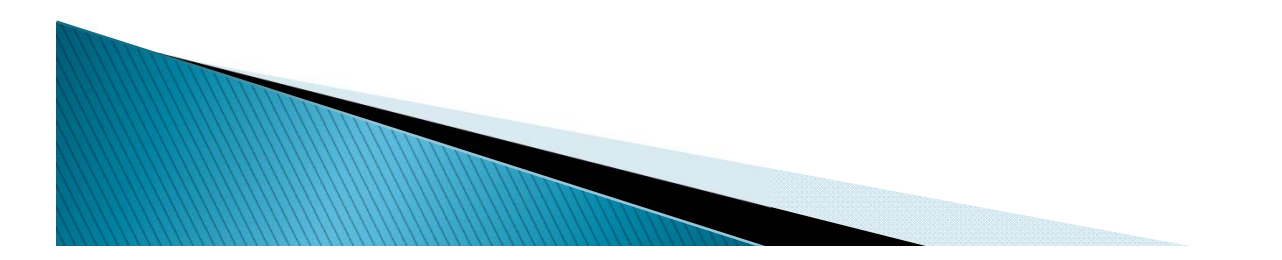

### 6. Check personal information

- 학적 정보 생성을 위해 정확한 개인 정보를 등록해주시기 바랍니다. 등록완료 후 등록금고지서 출력이 가능합니다.
- To create academic information of new students, please register correct information.
- After complete it you may print form of tuition fee out.
- 입력 중 문제가 발생하는 경우 서울대학교 정보화본부(02-880-8282)으로 문의하시기 바랍니다
- If you have any errors, please contact to IT service center (02-880-8282).

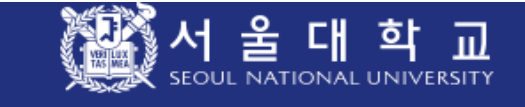

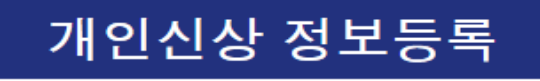

▶ 대학(원) 입학 후의 원활한 학사 관리를 위하여 개인의 정보를 등록하여 주시기 바랍니다. 등록완료 후 등록금고지서 출력이 가능합니다.

| ◙ 기본정보                          |                   |                              |                    |      |          |         | *필수입력형               | 상목     |     |
|---------------------------------|-------------------|------------------------------|--------------------|------|----------|---------|----------------------|--------|-----|
| 수험번호 A                          | pplication number | 학번                           | Student number     | 이름   |          | Korean  | name                 |        |     |
| 입시모집단위위 A                       | dmission unit     |                              |                    | 영문성  | <b>명</b> | English | n name               |        |     |
| 거주지우편번호                         | Zip Q             | 현거주지주소 *                     | address            |      |          |         |                      |        |     |
| 상세주소 *                          | Address in detail | (ie. Street, Apt,            | bldg., room number | etc. |          |         |                      |        |     |
| 자택전화번호 *<br>(XXX-XXXX-XXX<br>X) | Tel               | 휴대폰번호 *<br>(XXX-XXXX-X<br>X) | xx Mobile          | SMS∻ | ÷신여부 ★   |         | Agreement rec<br>SMS | eiving |     |
| 이메일(학교)                         | Email in SNU      | 이메일(외부) *                    | Other email        | 혈액형  | 구분 *     | Blo     | ood type             | ]      |     |
| ☑ 가족사항 Fa                       | mily information  |                              |                    |      |          | *필:     | 수입력항목 추가 삭기          | Add    | Del |
| □ 가족관계 ★                        | 성명 *              | 생년윌일                         | 직업명                |      | 직위       | 1명      | 전화번호<br>(XXX-XXX-XXX | x)     |     |
|                                 |                   | 조회를 하지 않?                    | 있거나 조회된 데이터가 없습니   | 니다.  |          |         |                      |        |     |
|                                 |                   |                              |                    |      |          |         |                      |        |     |
|                                 |                   |                              |                    |      |          |         |                      |        |     |

| ▣ 교우정보 | Colleag | jues (If any) |       |         |  |
|--------|---------|---------------|-------|---------|--|
| 본교교우학  | 과       |               | 본교교우명 | 본교교우연락처 |  |
| 타교교우대  | चे      |               | 타교교우명 | 타교교우연락처 |  |

| 』 신입생 수강신청 비밀번: | 호 입력 Password for | r Course registration                                                                                                    |
|-----------------|-------------------|----------------------------------------------------------------------------------------------------|
| 비밀번호 *          | Password          | <ul> <li>▶ 비밀번호는 다음과 같이 입력해 주시기 바랍니다.</li> <li>- 총 길이 : 9~20자리</li> <li>- 사용 문자 : 영문/숫자/특수문자를 모두 최소 1개 이상 포함</li> <li>▶ 다음의 경우는 비밀번호로 사용할 수 없습니다.</li> <li>- '+'(더하기) 문자를 포함</li> <li>- 4자리 이상 동일한 문자/숫자를 포함</li> </ul>   |
| 비밀번호 확인 *       | Password Confirma | (예: 0000, aaaa 등)<br>- 4자리 이상 증가 또는 감소하는 연속된 문자/숫자를 포함<br>(예: 1234, abcd, 9876, zyxw 등)<br>ation<br>: 1번과 3자리 이상 동일한 숫자를 포함<br>(예: 학번이 2011-13579인 경우 201,011,111,113,135,357,579 등)<br><b>수강신청 비밀번호 저장</b> Save Password |

수강신청 사이트(http://sugang.snu.ac.kr)에 로그인하기 위한 비밀번호입니다. 로그인은 신입생 예비수강신청이 있는 주부터 가능합니다. 지금 설정한 비밀번호는 수강신청 사이트의 '수강신청인적정보'나 서울대 포털 mySNU(http://my.snu.ac.kr)에서 변경할 수 있습니다. ※ mySNU는 별도 가입하여야 하며, 수강신청 사이트 비밀번호와는 무관합니다.

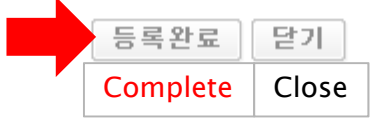

Caution for setting password for course registration Please type in a password within 9~20 letters using a combination of English, numbers, and special characters.

Restricted characters of password for course registration

- le) special character(+), repeated same letters (0000, aaaa etc.),
  - continuing increased //decreased number/alphabet (1234, 9876, abcd , zyxw etc.)

same number within Stude. 10 (if. student number:2011-98765, 201, 987, 011,987,876,765 etc.)

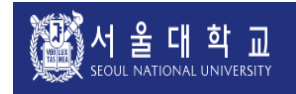

#### Personal Info Registration

Please fill out this personal information form for effective work process after entering the university / graduate school. You can print out the tuition bill as you complete this form.

| Basic Information                        |   |                                      |                              | *Required |
|------------------------------------------|---|--------------------------------------|------------------------------|-----------|
| Application Number                       |   | Student No                           | Name                         |           |
| College                                  |   | Department                           | English Name                 |           |
| Residential Area Zi<br>p Code            | Q | Current Home Addr<br>ess             |                              |           |
| Detailed Address                         |   |                                      |                              |           |
| Home Phone Numbe<br>r<br>(xxx-xxxx-xxxx) |   | Cell Phone Number<br>(XXX-XXXX-XXXX) | Receive Notice vi<br>a SMS * | V         |
| E-mail(School)                           |   | E-mail(External) *                   | Blood Type *                 | Select 🗸  |
|                                          |   |                                      |                              |           |

|                 | I      |               |                              | *Rec           | uired Add Delete             |
|-----------------|--------|---------------|------------------------------|----------------|------------------------------|
| Family Relation | Name * | Date of Birth | Occupation Title             | Position Title | Phone No.<br>(XXX-XXXX-XXXX) |
|                 |        | No inquired   | d data or no data available. |                |                              |

🖪 Friend Info

The section is the second in

| SNU Frientd Dept.             | Name of<br>SNU Friend     | Contact Info. of<br>SNU Friend     |  |
|-------------------------------|---------------------------|------------------------------------|--|
| Non-SNU Friend U<br>niversity | Name of<br>Non-SNU Friend | Contact Info. of<br>Non-SNU Friend |  |

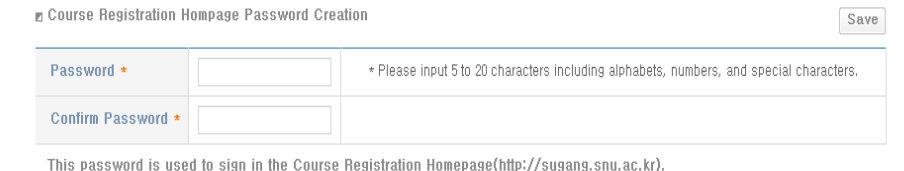

This password is used to sign in the Course Registration Homepage(http://sugang.snu.ac.kr). You can sign in the homepage from the week of pre-registration.

If you need to change the password, please follow the process below.

http://sugang.snu.ac.kr  $\rightarrow$  User Information  $\rightarrow$  Change Password

▶ http://my.snu.ac.kr → Academic Affairs(학사행정) → Student Info → Modify Personal Info → Course Registration Change PW

X You should register mySNU and the Course Registration Homepage seperately.

Registration Close

\*Caution for setting password for course registration

Please type in a password within 9~20 letters using a combination of English, numbers, and special characters.

Restricted characters of password for course registration

ie.) special character(+), repeated same letters (0000, aaaa etc.), -continuing increased/decreased number/alphabet (1234, 9876, abcd, zyxw etc.) -same number within Student ID (if, student number:2011-98765, 201, 987,

011,987,876,765 etc.)

# 7. After check agreement & click 'submit', then print it out *<Form of tuition fee>*

| - 수집된 개인경                 | 및 이용 목적<br>성보는 학생지도, 학적, 등록, 장학, 성적, 졸업, I                                        | 고직, 증명발급 등의 학사업들             | - 처리에 활용                                       | - 보건진료소 진료                                  | Ē      |
|---------------------------|-----------------------------------------------------------------------------------|------------------------------|------------------------------------------------|---------------------------------------------|--------|
| 목적 및 신료/(<br>보유기간         | 한단과 관련한 의학연구에 활용 - 도서관의 도서[                                                       | 내율, ell 및 S-Card 시스템<br>이용기간 | 에 활용                                           |                                             |        |
| 개인정보의 이용                  | 룡목적 소멸시까지 보유                                                                      | 서비스가 제공되는 기간                 |                                                |                                             |        |
| 고유식별번호                    | 수집 개의정보                                                                           |                              |                                                |                                             |        |
| 구분                        | 항목                                                                                |                              | 관련업무                                           | 법령 및 근거                                     | :      |
| 고유식별번호                    | 주민등록번호, 여권번호, 외국인등록번호                                                             | e 투<br>가 드로<br>고             | 약적, 대외교<br>류, 졸업, 보건<br>민료소 진<br>로, 도서대출관<br>시 | - 교육기본법 제 1<br>6조<br>- 고등교육법시<br>행령 제4조(학칙) |        |
|                           | - 기본정보<br>, 학번, 국적, 출생국가, 사진, 소속, 혈액형<br>- 입학정보<br>, 입학정현구분, 교육이력, 근무경력           |                              |                                                | -개인정보보호                                     | ~      |
| ] 수집 개인정!<br>그부           | 호                                                                                 |                              | 과려어므                                           | 버려 및 그거                                     |        |
|                           | , 학번, 국적, 출생국가, 사진, 소속, 혈액형<br>- 입학정보                                             |                              |                                                | -개이젓보보호                                     |        |
|                           | , 입학선형구문, 교육이역, 근무경력<br>출신학교명(학과, 전공 포함) 및 학위번호<br>- 졸업 및 취업정보<br>, 학위번호, 취업상태 구분 |                              |                                                | 법 제15조 1항 4<br>호<br>- 교육기본법 제2              | 2      |
| ※ 위 사항을 충<br>(Disagree) ) | 분히 이해하였으며, 개인정보 수집 및 이용에 동                                                        | 의하십니까? ( 🔿 동의함(A             | gree) 🔿 동9                                     | 의하지않음                                       |        |
| 개인정보제공                    | 에 대한 동의                                                                           |                              |                                                |                                             |        |
| 제공기관                      | 제공목적                                                                              | 항목                           | 제공받는지                                          | ·의보유.미용기간                                   | 1      |
| 교외장학재단                    | 교외장학 추천자 선정처리를 위해 제공                                                              | 학번, 성명, 장학명, 소<br>속(대학, 학과)  | 처리 목                                           | 적 달성 시까지                                    | $\sim$ |
|                           | 우리대학 졸업여부 질의에 대한 조회결과 제공                                                          | 학번, 성명, 졸업여<br>부, 소속(대학, 학과) |                                                |                                             | ~      |
| 국내 대학 및 기<br>업체 등         |                                                                                   |                              |                                                |                                             |        |